## ■使用許諾契約書の確認方法

 スタートメニューから、CST ATLUS NEXT を左クリックして ライセンス情報を開いて下さい。

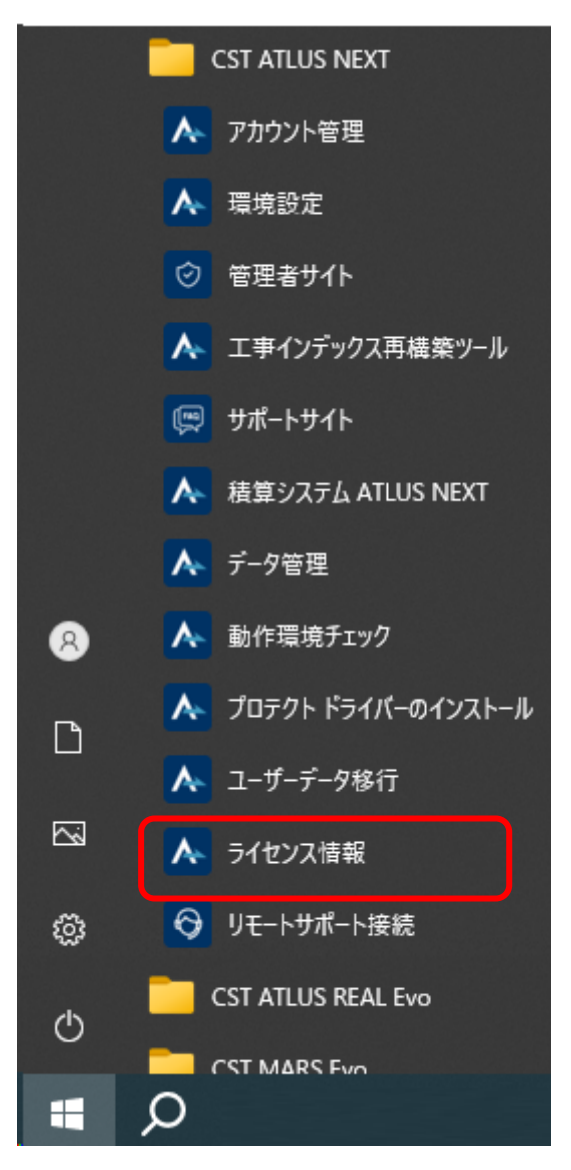

②ライセンス情報から、保証書をクリックして下さい。

| ▲ ATLUS NEXT のライセンス情報                                                              | < |
|------------------------------------------------------------------------------------|---|
| ATLUS NEXT                                                                         |   |
| ATLUS NEXT<br>Copyright © Computer System Technology CO.,LTD. All rights reserved. |   |
| この製品は次の方にライセンスされています: 登録PC情報                                                       |   |
| シリアル No. : 保証書                                                                     | ] |

③保証内容 お客様ご確認画面が表示されます。

スクロールバーが表示されている場合は、画面を下へスクロールして下さい。

| A                                                |                                                                                                    |
|--------------------------------------------------|----------------------------------------------------------------------------------------------------|
| <b>*</b> A I                                     |                                                                                                    |
| この保証書は、ATL<br>が別紙「品質保証お                          | JS NEXTを導入し保守サポート契約をされたお客様に対し、株式会社コンピュータシステム研究所<br>よび保守サポート規定」に基づく保守サポートを、明示された下記保証期間にわたって履行を保証                                                                                                    |
| するものです。                                          |                                                                                                    |
| お客様の情報                                           |                                                                                                    |
| お客様番号                                            |                                                                                                    |
| ユーザーID                                           |                                                                                                    |
| フリガナ                                             | The second second |
| 会社名                                              | International Contraction and the second second                                                                                                    |
|                                                  |                                                                                                    |
| 郵便番号                                             |                                                                                                    |
| 郵便番号<br>ご住所                                      | In the second second second second second                                                                                                    |
| <ul><li>郵便番号</li><li>ご住所</li><li>お電話番号</li></ul> |                                                                                                    |

スクロールして下さい。

| 保証書                                                                                     | _ |   | × |
|-----------------------------------------------------------------------------------------|---|---|---|
| 追加機能                                                                                    |   |   | • |
| ロッフトウェア使用許諾契約書          2022年11月07日許議済             ・・・・・・・・・・・・・・・・・・・・・・・・・・・・・・・・・・・・ |   | - | Ţ |

④ソフトウェア使用許諾契約書が表示されますので、クリックして下さい。

⑤ソフトウェア使用許諾契約書が確認できます。